| Inhalt                                        |     |
|-----------------------------------------------|-----|
| So nehmen Sie Ihr iPad in Betrieb             | 1   |
| Zurücksetzen des iPads auf Werkseinstellungen | . 6 |

# So nehmen Sie Ihr iPad in Betrieb

| iPad                                                                                                    | 78% 🔳  | iPad                 | 78% 💷 |
|----------------------------------------------------------------------------------------------------|--------|----------------------|-------|
|                                                                                                    |        |                      |       |
|                                                                                                    |        | English              | >     |
|                                                                                                    |        | Français             | >     |
|                                                                                                    |        | Deutsch              | >     |
|                                                                                                    |        | 日本語                  | >     |
|                                                                                                    |        | Nederlands           | >     |
| naiiu                                                                                                    | )      | Italiano             | >     |
|                                                                                                    |        | Español              | >     |
|                                                                                                    |        | Português            | >     |
|                                                                                                    |        | Português (Portugal) | >     |
|                                                                                                    |        | Dansk                | >     |
|                                                                                                    |        | Suomi                | >     |
| Tum Konfiguriaran etr                                                                                                    | eichen | Norsk (bokmâl)       | >     |
| and the subscription of the subscription of th | eichen | Svenska              | >     |
|                                                                                                    |        | 한국어                  | >     |
|                                                                                                    |        | 简体中文                 | >     |
|                                                                                                    |        |                      |       |

| ad<br>Zurück        |                              | 78% 📼 ) | iPad 🗙 Zurück                                                                                                    |                                                                          | 78 % 🖿          | ) |  |  |  |
|---------------------|------------------------------|---------|----------------------------------------------------------------------------------------------------|--------------------------------------------------------------------------|-----------------|---|--|--|--|
|                     | Land oder Region<br>wählen   |         | WLAN-Netzwerk<br>wählen                                                                                                    |                                                                          |                 |   |  |  |  |
|                     | WEITERE LÄNDER UND REGIONEN  |         |                                                                                                    |                                                                          |                 |   |  |  |  |
|                     | Afghanistan                  | >       |                                                                                                    | Mein WLAN                                                                |                 |   |  |  |  |
|                     | Ägypten                      | >       |                                                                                                    | Freies WLAN                                                              |                 |   |  |  |  |
|                     | Alandinseln                  |         |                                                                                                    | WLAN mit bekanntem Passwort                                              | ii '≎' >        |   |  |  |  |
| Alandinseln         |                              |         | Anderes Netzwerk wählen                                                                                                    |                                                                          |                 |   |  |  |  |
|                     | Albanien                     | >       |                                                                                                    |                                                                          |                 |   |  |  |  |
|                     | Algerien                     | >       |                                                                                                    |                                                                          |                 |   |  |  |  |
|                     | Amerikanisch-Ozeanien        | >       | Mit i lunes verbinden                                                                                                    |                                                                          |                 |   |  |  |  |
|                     | Amerikanisch-Samoa           | >       |                                                                                                    | konngurieren sie inr iPad mitnine von Hunes, falls kei<br>verfügbar ist. | n WLAN-Netzwerk |   |  |  |  |
|                     | Amerikanische Jungferninseln | >       |                                                                                                    |                                                                          |                 |   |  |  |  |
|                     | Andorra                      | >       | Heimische                                                                                                    | es WLAN oder anderes fre                                                 | eies Netzwerk   |   |  |  |  |
|                     | Angola                       | >       | auswähle                                                                                                    | n.                                                                       |                 |   |  |  |  |
| Antigua und Barbuda |                              | >       | Eduroam funktioniert hier noch nicht, dafür muss<br>später, wenn das iPad eingerichtet wurde, noch eine<br>Konfigurationsdatei <sup>1</sup> heruntergeladen werden! |                                                                          |                 |   |  |  |  |
|                     |                              | >       |                                                                                                    |                                                                          |                 |   |  |  |  |
|                     | Deutschland                  | >       |                                                                                                    |                                                                          |                 |   |  |  |  |
|                     | Dominica                     | >       |                                                                                                    |                                                                          |                 |   |  |  |  |

#### Zurück

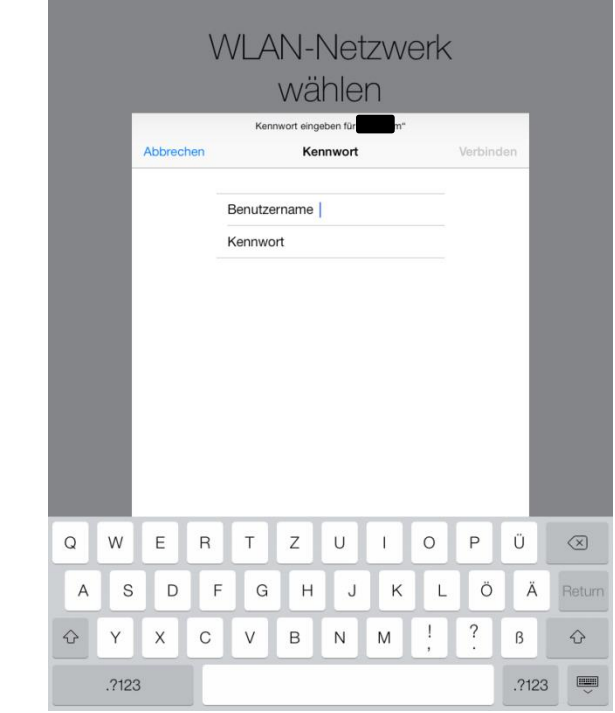

Geben Sie nun die Ihnen bekannten Zugangsdaten zum gewählten WLAN an.

Warten Sie danach die Meldung "Das Aktivieren des iPad kann einige Minuten dauern" ab. Manchmal muss man das Aktivieren auch noch einmal wiederholen.

#### Hinweis für Anfänger:

Wenn Sie zum ersten Mal ein iPad nutzen und zunächst keinen Apple-Account erstellen wollen, wird in den nächsten Anleitungsschritten das Vorgehen beschrieben.

### Hinweis für Fortgschrittene:

Sie können in den folgenden Setup-Schritten selbst entscheiden, welche Einstellungen Sie vornehmen (Ortungsdienste, Apple-ID, Siri,...). Sie können die Funktion "iCloud" und den Code gerne aktivieren, um Ihre Daten zu schützen und das iPad im Falle des Verlustes leichter wiederzufinden.

Damit die Bibliothek nach der Rückgabe das iPad für den nächsten Entleiher vorbereiten kann, müssen Sie die iCloud (und vor allem deren Funktion "Mein iPad suchen") und den Code aber unbedingt <u>vor der Rückgabe</u> wieder deaktivieren! Bitte setzen Sie das iPad vor der Rückgabe selbst wieder auf die Werkseinstellungen zurück, eine Anleitung finden Sie weiter hinten.

<sup>&</sup>lt;sup>1</sup> Anleitung: <u>http://bit.ly/ios9eduroam</u>

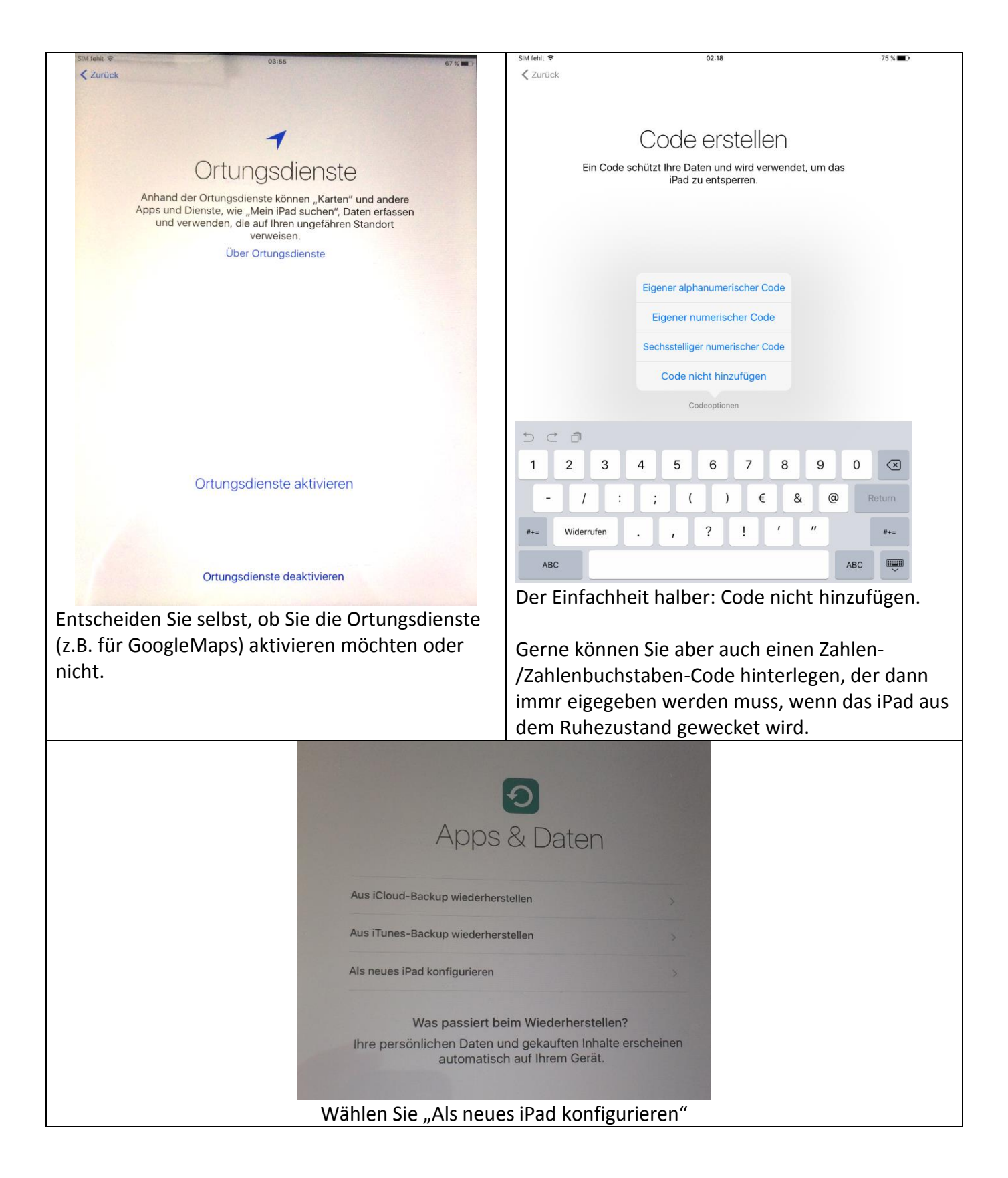

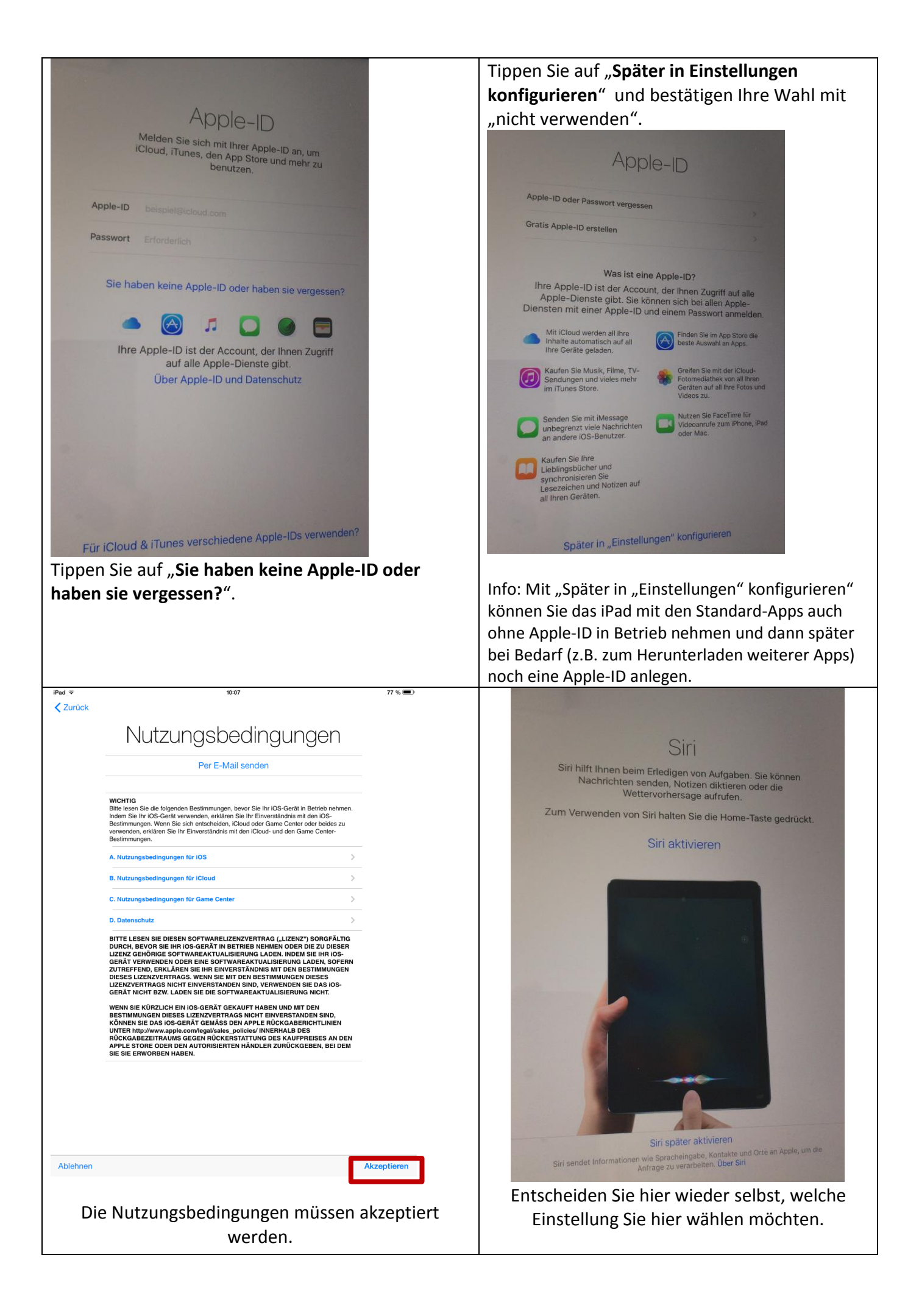

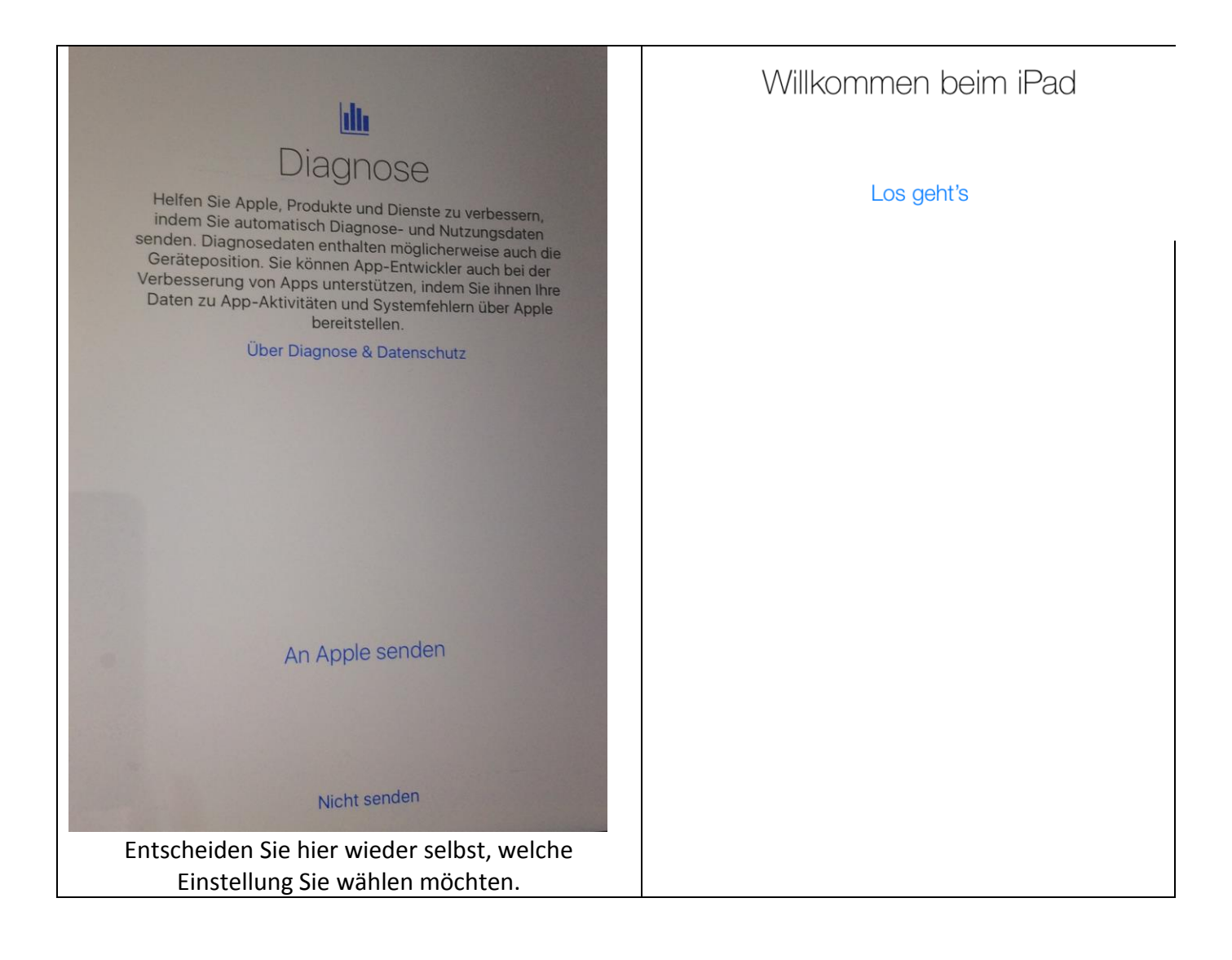

Nun können Sie noch das eduroam-WLAN für den Internetzugang auf dem Campus konfigurieren. eine Anleitung finden Sie hier: <u>http://bit.ly/ios9eduroam</u>

## Zurücksetzen des iPads auf Werkseinstellungen

**Bitte setzen Sie das iPad vor der Rückgabe selbst wieder auf die Werkseinstellungen zurück**, damit alle Ihre persönlichen Einstellungen, Passwörter und Daten vom iPad gelöscht werden und das Gerät an den nächsten Entleiher weitergegeben kann.

Fotos, Nachrichten und alle anderen Daten, die auschließlich auf dem Gerät gespeichert sind, werden beim Zurücksetzen des iPads unwiederruflich gelöscht. Sichern/exportieren Sie diese Daten ggf. also vorher z.B. auf Ihren PC.

Apps, die Sie mit Ihrer Apple-ID gratis heruntergeladen oder gekauft haben, können über Ihre Apple-ID jederzeit auf einem anderen Apple-Gerät kostenlos erneut installiert werden.

Das Bibliothekspersonal wird bei der Rückgabe überprüfen, ob das Zurücksetzen erfolgreich war und Ihnen ggf. dabei helfen.

Bitte folgen Sie dieser Anleitung, um das iPad auf Werkseinstellungen zurückzusetzen:

| iPad 🗢         |                    | 10:13          | \$ 76 % <b>D</b>        | iPad 奈       |                           | 10:13                                                                                              | * 76 % 💷    |
|----------------|--------------------|----------------|-------------------------|--------------|---------------------------|----------------------------------------------------------------------------------------------------|-------------|
|                |                    |                |                         |              | Einstellungen             | Allgemein                                                                                          |             |
|                |                    |                |                         |              |                           |                                                                                                    |             |
|                | Mittwoch           |                |                         | ≁            | Flugmodus                 | Info                                                                                               | >           |
|                |                    | . 💌 ·          |                         | ?            | WLAN eduroam              | Softwareaktualisierung                                                                             | >           |
| Face           | Time Kalender      | Fotos          | Kamera                  | *            | Bluetooth Ein             |                                                                                                    |             |
| S. S. S.       |                    |                |                         |              |                           | Siri                                                                                               | >           |
|                | 11 12 1            |                | <b>&gt;&gt;&gt;&gt;</b> |              | Mitteilungen              | Spotlight-Suche                                                                                    | >           |
|                |                    | 280            |                         |              | Kontrollzentrum           | Textgröße                                                                                          | >           |
| Kon            | akte Uhr           | Karten         | Videos                  | C            | Nicht stören              | Bedienungshilfen                                                                                   | >           |
|                |                    |                |                         |              |                           |                                                                                                    |             |
| : _            |                    |                |                         | Ø            |                           | Multitasking-Bedienung                                                                             |             |
|                |                    |                |                         | <b>=</b> D)) | Töne                      | Vier oder fünf Finger:<br>• zusammenziehen: Home-Bildschirm<br>• page oben straichen: Multitasking |             |
| Not            | zen Erinnerungen   | Photo Booth    | Game Center             | *            | Hintergründe & Helligkeit | <ul> <li>horizontal streichen: von App zu App</li> </ul>                                           |             |
|                |                    |                |                         |              | Datenschutz               | SEITENSCHALTER:                                                                                    |             |
|                |                    |                |                         |              |                           | Ausrichtungssperre                                                                                 |             |
|                |                    | $(\mathbf{A})$ |                         |              | iCloud                    | Ton aus                                                                                            | ~           |
| Zaitun         |                    |                | Elbatellusere           |              | Mail, Kontakte, Kalender  | Die Ausrichtungssperre ist über das Kontrollz<br>verfügbar.                                        | zentrum     |
| Zertuni        | skiosk Hunes Store | App store      | Einsteilungen           |              | Notizen                   | Benutzung                                                                                          | >           |
| and the second |                    |                |                         |              | Erinnerungen              | Hintergrundaktualisierung                                                                          | >           |
| a in           |                    |                | 1. The Sources of       |              | Nachrichten               |                                                                                                    |             |
|                |                    |                |                         |              | FaceTime                  | Automatische Sperre                                                                                | 2 Minuten > |
|                |                    |                | A CONTRACTOR            | <b>.</b>     | Karten                    | Code-Sperre                                                                                        | Aus >       |
|                |                    | ••             |                         | 0            | Safari                    | Einschränkungen                                                                                    | Aus >       |
|                |                    |                |                         |              |                           |                                                                                                    |             |
|                |                    |                |                         |              |                           |                                                                                                    |             |
| Nach           | chten Mail         | Safari         | Musik                   |              |                           |                                                                                                    |             |
| Recon          | - (rizti)          | Conditi        | THOUL                   |              |                           |                                                                                                    |             |

| Bitte                | e rechte Bildschirms      | seite herunterscrollen:                                                                     | iPad 😚     | Ŷ                           |            | 10:13            |                  | * 76 % 💷 |
|----------------------|---------------------------|---------------------------------------------------------------------------------------------|------------|-----------------------------|------------|------------------|------------------|----------|
| iPad 🗟               |                           | 10:13                                                                                       | * 76 % 💷 • | Einstellungen               |            | Allgemein        | Zurücksetzen     |          |
|                      | Einstellungen             |                                                                                             |            |                             |            |                  |                  |          |
|                      |                           |                                                                                             |            | Flugmodus                   | $\bigcirc$ | Alle Einstellung | ien              |          |
| <mark>-&gt;</mark> ғ | Flugmodus                 | vier oder funt Finger: • zusammenziehen: Home-Bildschirm • zeh oben streichen: Multitegling |            | WLAN edu                    | uroam      | Inhalte & Einste | ellungen löschen |          |
| 🤝 V                  | WLAN eduroam              | <ul> <li>horizontal streichen: von App zu App</li> </ul>                                    |            |                             |            |                  |                  |          |
|                      | Bluetooth Ein             | SEITENSCHALTER:                                                                             |            | Bluetooth                   | EIN        | Notzworkojnoto   | llung on         |          |
|                      |                           | Ausrichtungssperre                                                                          |            |                             |            | INELZWEIKEINSLE  | enungen          |          |
|                      | Mitteilungen              | Ton aus                                                                                     | ~ U        | Mitteilungen                |            |                  |                  |          |
|                      | virtenungen               | Die Ausrichtungssperre ist über das Kontrollzentru                                          | ım 🕄       | Kontrollzentrum             |            | Tastaturwörtert  | buch             |          |
|                      | Kontrollzentrum           | verfügbar.                                                                                  | C          | Nicht stören                |            | Home-Bildschi    | rm               |          |
|                      | Nicht stören              | Benutzung                                                                                   | >          |                             |            | Standort & Date  | enschutz         |          |
|                      |                           | Hintergrundaktualisierung                                                                   | > Ø        | Allgemein                   |            |                  |                  |          |
| Ø                    | Allgemein                 |                                                                                             |            |                             |            |                  |                  |          |
| <b>■</b> )) T        | Töne                      | Automatische Sperre 2 Min                                                                   | nuten >    |                             |            |                  |                  |          |
|                      | Hintergründe & Helligkeit | Carda Orașe                                                                                 | Aura       | IPad Io                     | osche      | en               |                  |          |
|                      | Datonschutz               | Code-Sperre                                                                                 | Aus        | Hiermit werden              | n alle [   | Daten und        |                  |          |
|                      | Datenschutz               | Einschränkungen                                                                             | Aus >      | Medien gelö:                | scht u     | ind alle         |                  |          |
|                      |                           |                                                                                             |            | Einstellungen               | zuruci     | kgesetzt.        |                  |          |
| i i                  | Cloud                     | Datum & Uhrzeit                                                                             |            |                             |            |                  | -                |          |
| 🖂 N                  | Mail, Kontakte, Kalender  | Tastatur                                                                                    | >          | Löschen                     | A          | bbrechen         |                  |          |
| - N                  | Notizen                   | Landeseinstellungen                                                                         | >          |                             |            |                  |                  |          |
| E                    | Erinnerungen              |                                                                                             |            |                             |            |                  |                  |          |
|                      | Nachrichten               | iTunes-WLAN-Sync                                                                            | >          | iDed I                      | äaab       |                  |                  |          |
|                      | FaceTime                  | VPN Nicht verbu                                                                             | inden >    |                             | osci       |                  |                  |          |
|                      | /                         |                                                                                             |            | lochten Sie wirkl           | lich fo    | ortfahren? Alle  | e                |          |
|                      | Anten                     | Zurückaatzan                                                                                |            | worden                      | a aläa     | instellungen     |                  |          |
| 🥑 s                  | Safari                    | Zurucksetzen                                                                                |            | Nerden<br>Dies kann nicht v | vider      | ufen werden      |                  |          |
|                      |                           |                                                                                             |            | Dies Kann nicht v           | Muen       | ulen werden.     |                  |          |
|                      |                           |                                                                                             |            |                             |            |                  |                  |          |
|                      |                           |                                                                                             |            | Löschen                     | 1          | Abbrechen        |                  |          |
|                      |                           |                                                                                             |            |                             |            |                  |                  |          |
|                      |                           |                                                                                             |            |                             |            |                  |                  |          |
|                      |                           |                                                                                             | Fal        | ls Sie einen Sp             | errco      | ode oder di      | e iCloud akti    | viert    |
|                      |                           |                                                                                             | hat        | ten, werden S               | ie jet     | tzt noch auf     | fgefordert, d    | len Code |
|                      |                           |                                                                                             | und        | d/oder und Ihr              | · App      | le-ID-Passw      | vort einzuge     | ben.     |
|                      |                           |                                                                                             |            | •                           | 1.15       |                  | 0-               |          |

Sobald wieder dieser Bildschirm angezeigt wird, wurde das iPad erfolgreich auf Werkseinstellungen zurückgesetzt:

| iPad |                            | 790/  |
|------|----------------------------|-------|
|      |                            | , 370 |
|      |                            |       |
|      |                            |       |
|      |                            |       |
|      |                            |       |
|      |                            |       |
|      |                            |       |
|      |                            |       |
|      |                            |       |
|      |                            |       |
|      |                            |       |
|      |                            |       |
|      |                            |       |
|      |                            |       |
|      | 1 1 11                     |       |
|      | Hallo                      |       |
|      | I IAIIO                    |       |
|      |                            |       |
|      |                            |       |
|      |                            |       |
|      |                            |       |
|      |                            |       |
|      |                            |       |
|      |                            |       |
|      |                            |       |
|      |                            |       |
|      |                            |       |
|      |                            |       |
|      |                            |       |
|      |                            |       |
|      |                            |       |
|      |                            |       |
|      | um Konfigurieren streichen |       |
|      |                            |       |
|      |                            |       |
|      |                            |       |